図書館の使い方

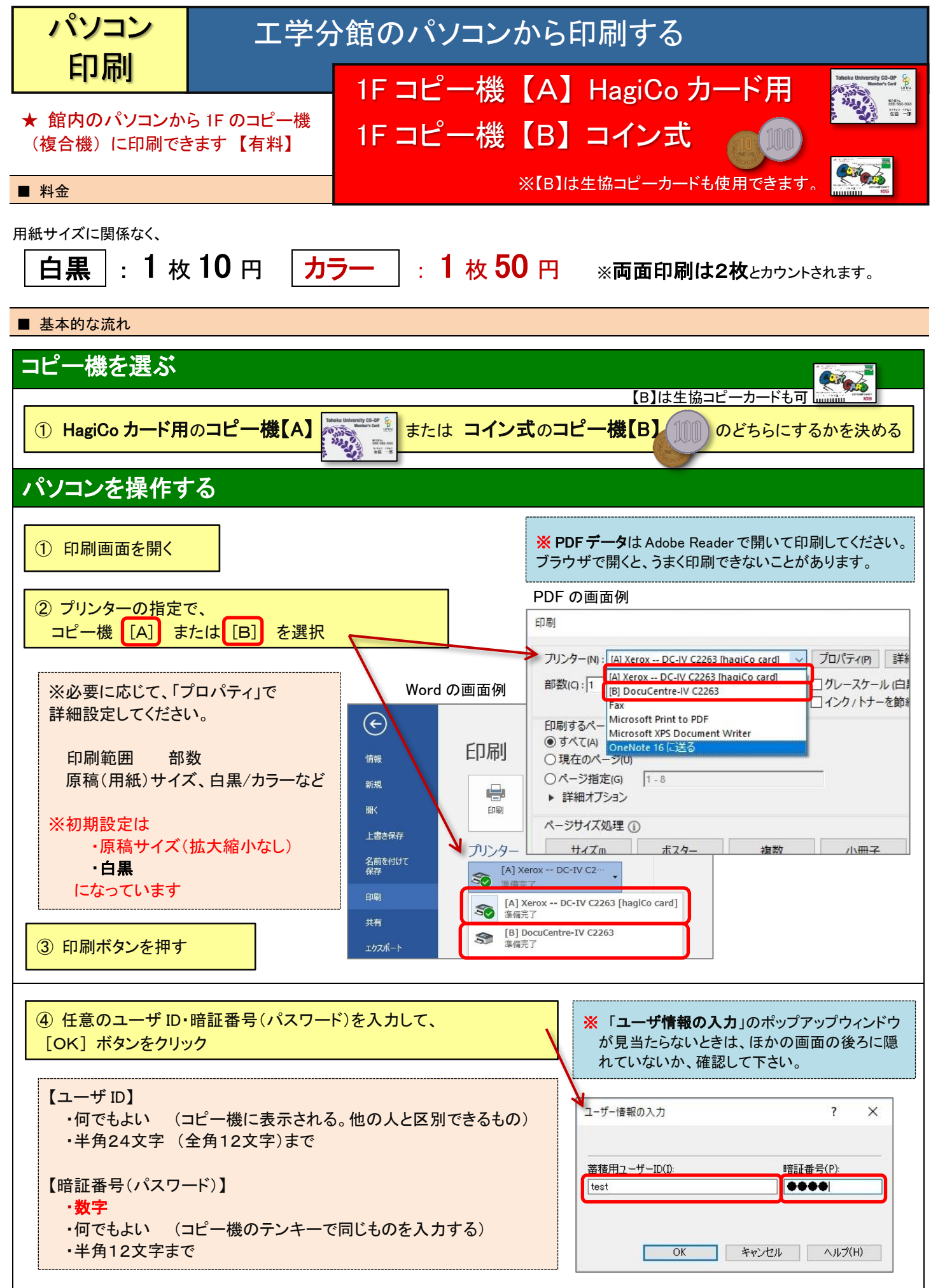

## コピー機を操作する

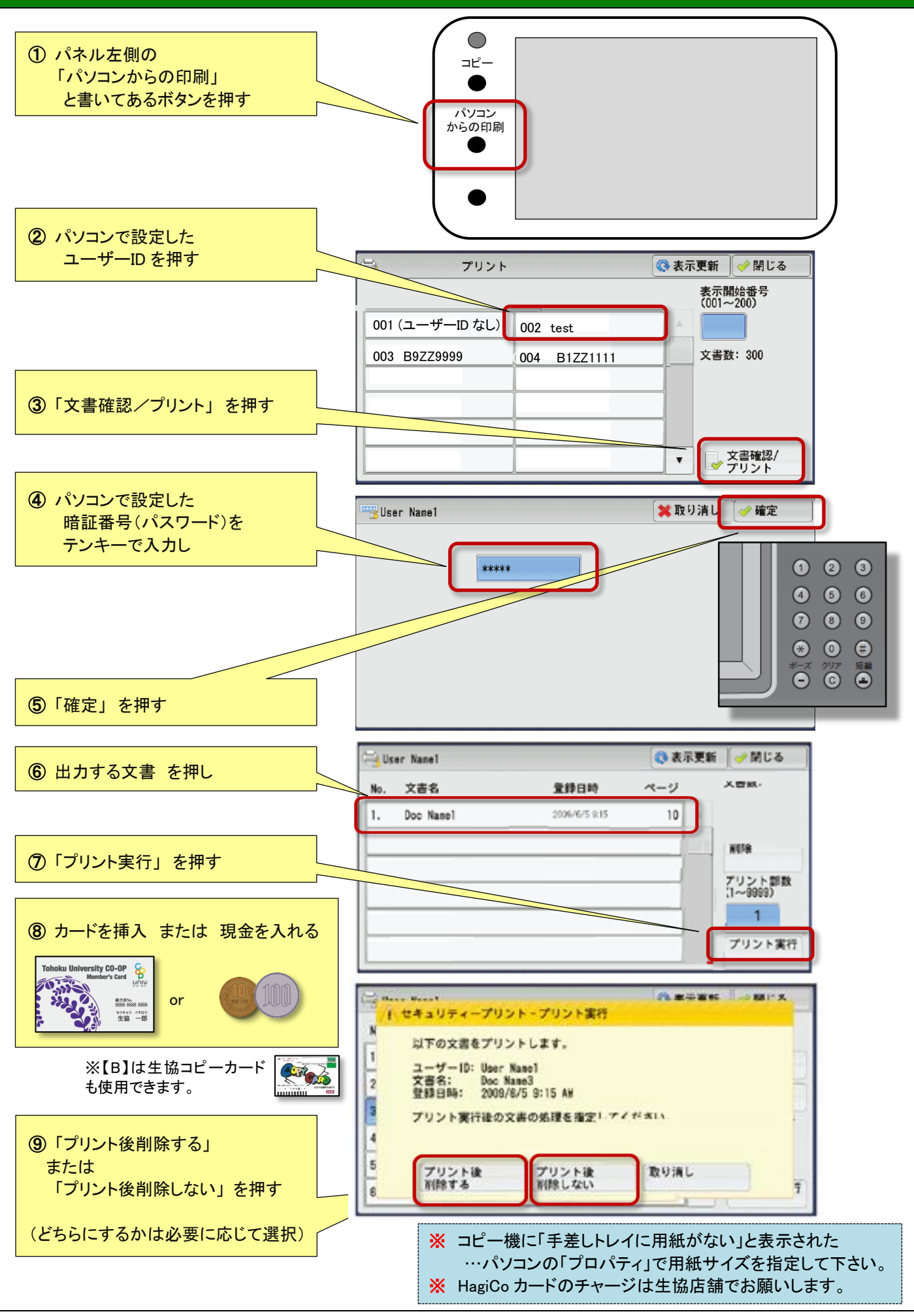

コピー機の異常や不明な点がある際は工学分館カウンターまでお尋ねください。